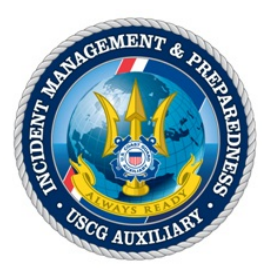

## Using the Standard Occupation Codes Linear View PDF to Find an Occupation Code in Skills Bank

Skills Bank Occupational Codes online training videos are located here:

http://classroom.cgaux.org/moodle/login/index.php

You can find the videos under the IT Group (C Directorate & U Directorate) heading:

- 1. Skills Bank Skill and Occupation Lookup PDF
- 2. Skills Bank How to Email Merge
- 3. Skills Bank How to look up volunteers with certain skills

To find the proper Occupational Code for the skill you wish to enter or locate in Skills Bank use the Standard Occupation Codes Linear View List. To get the list, go to <u>www.CGAUX.org</u> and click on the **DIRECTORATES** tab. Then, select **Incident Management & Preparedness**.

| CHOME JOIN US NOW!                       | LEADERSHIP AUX MEMBERS                                                                                            | DIRECTORATES           | AUX ASSOC COAST GUARD                 |
|------------------------------------------|----------------------------------------------------------------------------------------------------|------------------------|---------------------------------------|
| uesday, October 1, 2013<br>WWW.CGAUX.ORG | ▲Boating Servic<br>Promoting Boatin                                                                               | CHEF COUNSEL           | y MCommunity<br>rdship since 1939     |
|                                          |                                                                                                    |                        |                                       |
| ut The Auxiliary                         |                                                                                                    | NCDENT WOMT & PREP     |                                       |
| ting Safety Education                    | Semper Paratus<br>"Always Ready"                                                                                  | INFORMATION TECHNOLOGY | reident Management & Preparedness (Q) |
| essel Safety Checks                      |                                                                                                    | INTERNATIONAL AFFAIRS  |                                       |
|                                          |                                                                                                    | PLANNING & PERFORMANCE |                                       |
| creational Boating Safety                | Established by Congress in 1935<br>30,000 members of the<br>United States Coast Guard Auxi<br>are Semper Paratus. | PREVENTION             |                                       |
| formation & Resources                    |                                                                                                    | PUBLIC AFFAIRS         |                                       |
| rary                                     |                                                                                                    | PUBLIC EDUCATION       |                                       |
| tional Help Desk                         | Vessel safety checks, harbor pai<br>safe boating courses, search and c<br>marine environmental protecti           | RBS OUTREACH           |                                       |
| SEARCH NATIONAL SITE                     |                                                                                                    | RESPONSE               |                                       |
| Enter Search Term(s):                    |                                                                                                    | TRAINING               |                                       |
|                                          | provided by the Auxiliary.                                                                                        | VESSEL EXAMS & RBS     |                                       |
| Search                                   | Each year, Auxiliarists volunteer than two million hours benefitt                                                 | more<br>ing            |                                       |
|                                          | heatars and their families                                                                                        |                        |                                       |
| Search                                   | than two million hours benefitt                                                                                   | ing                    |                                       |

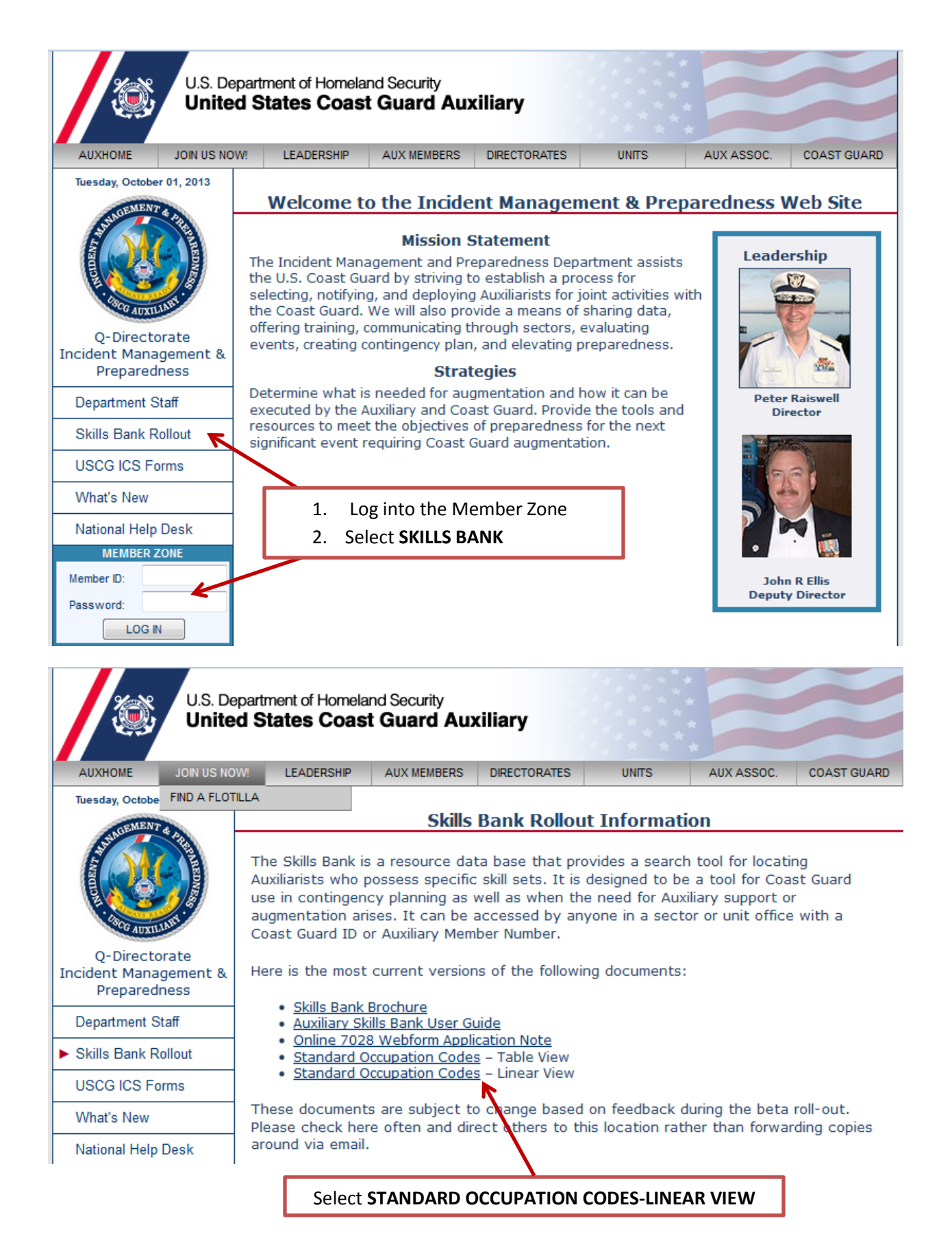

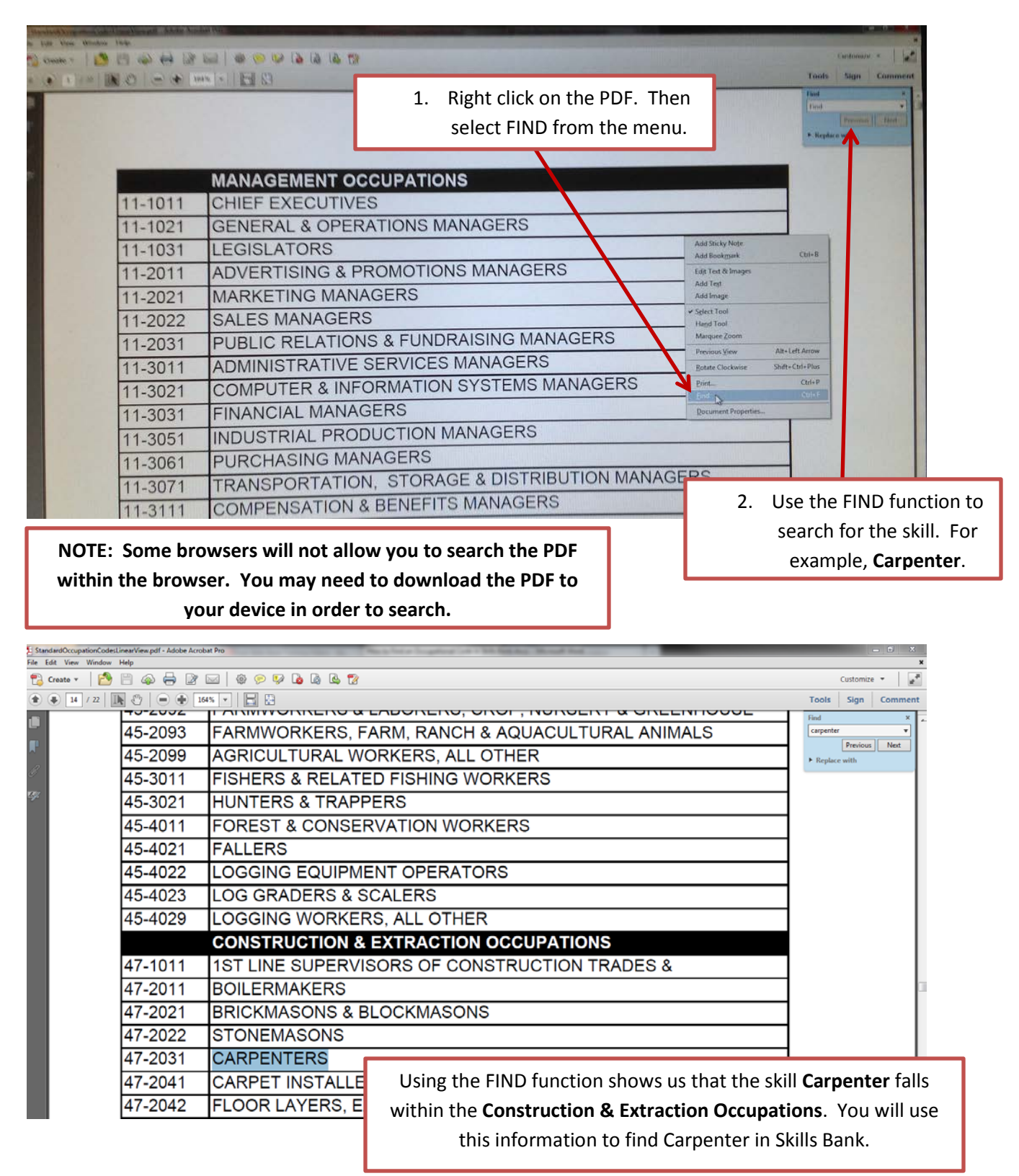

This will open the Standard Occupation Codes – Linear View table in a PDF file.

Go to the Skills Bank Information page on the Incident Management & Preparedness website.

http://wow.uscgaux.info/content.php?unit=Q-DEPT&category=skills-bank-rollout

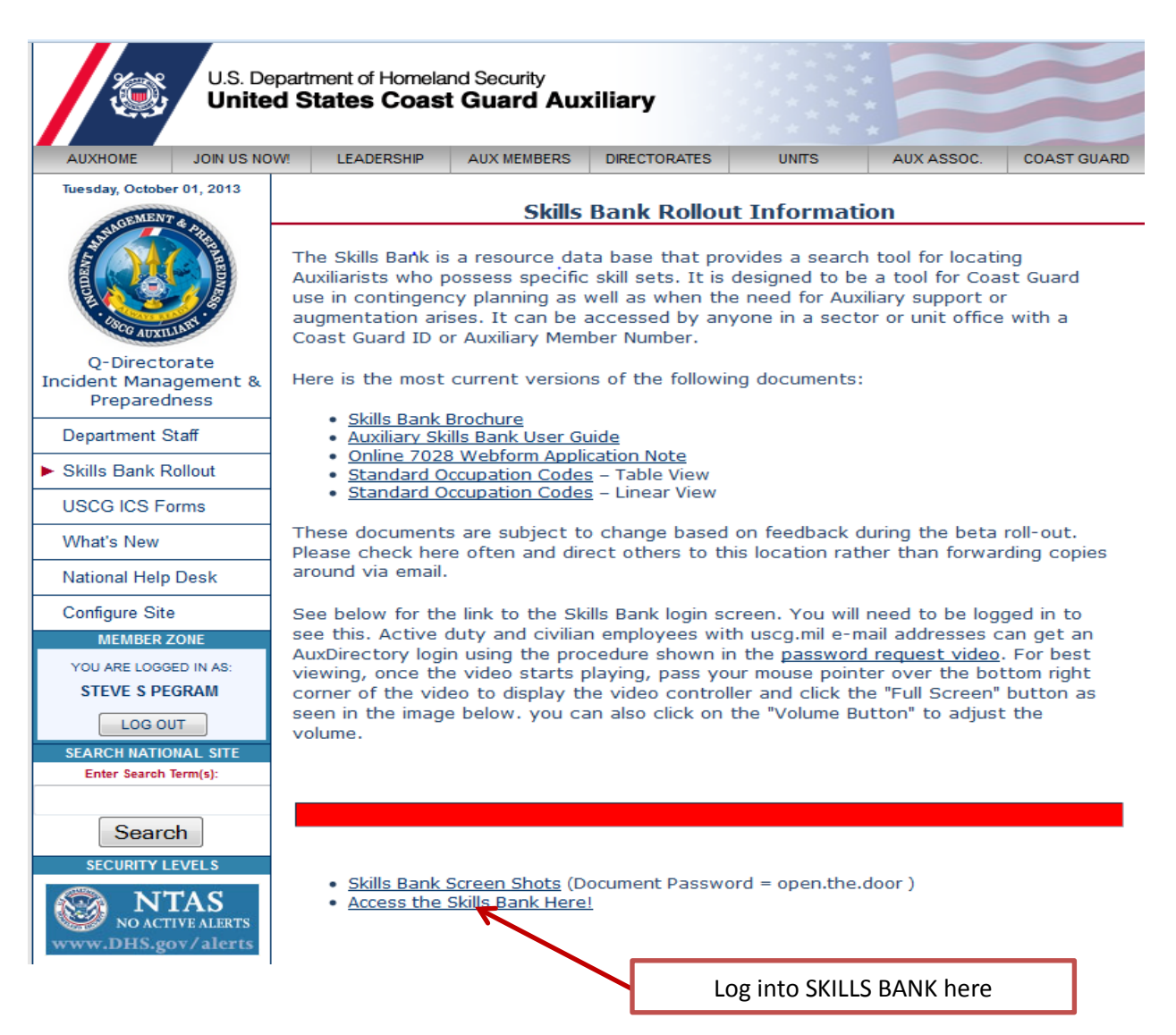

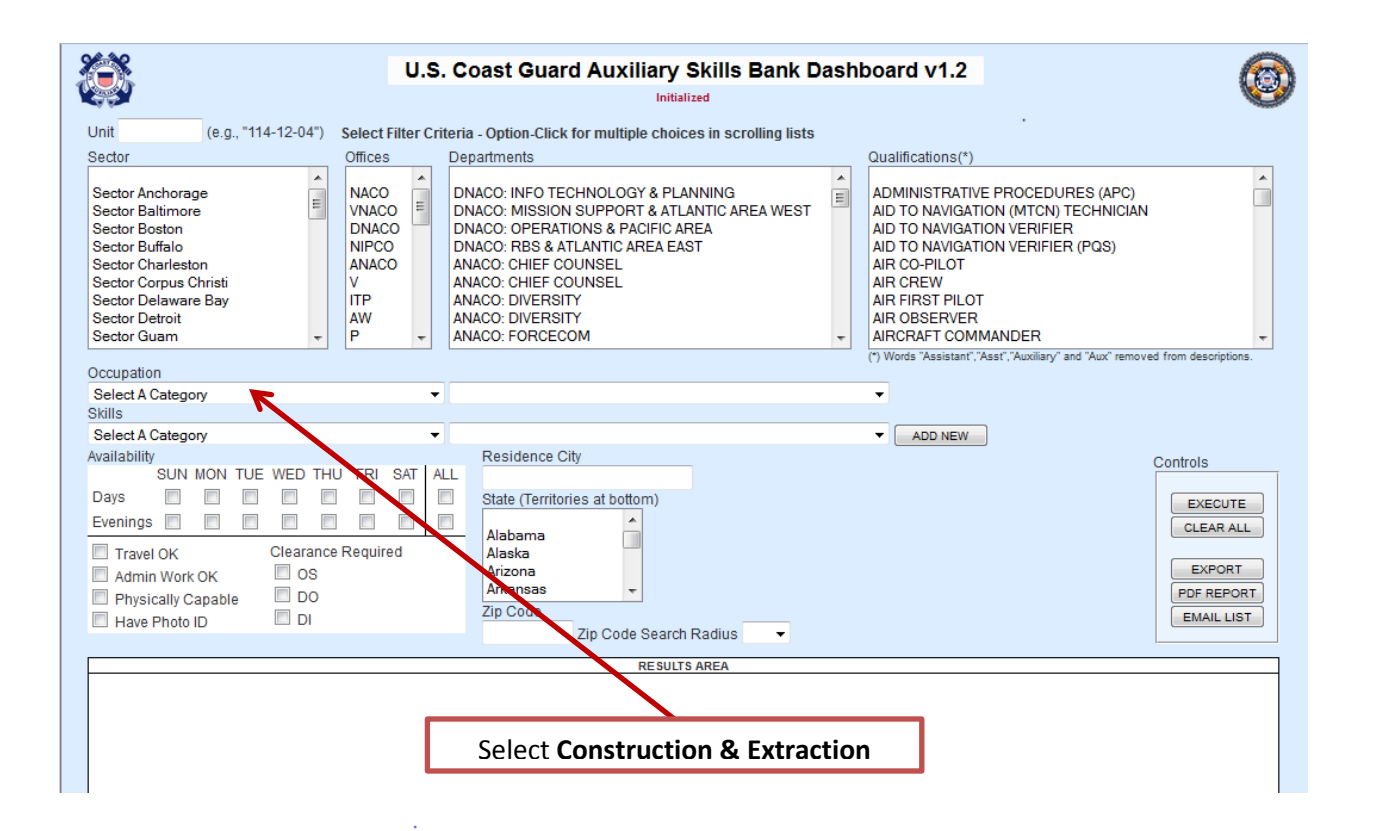

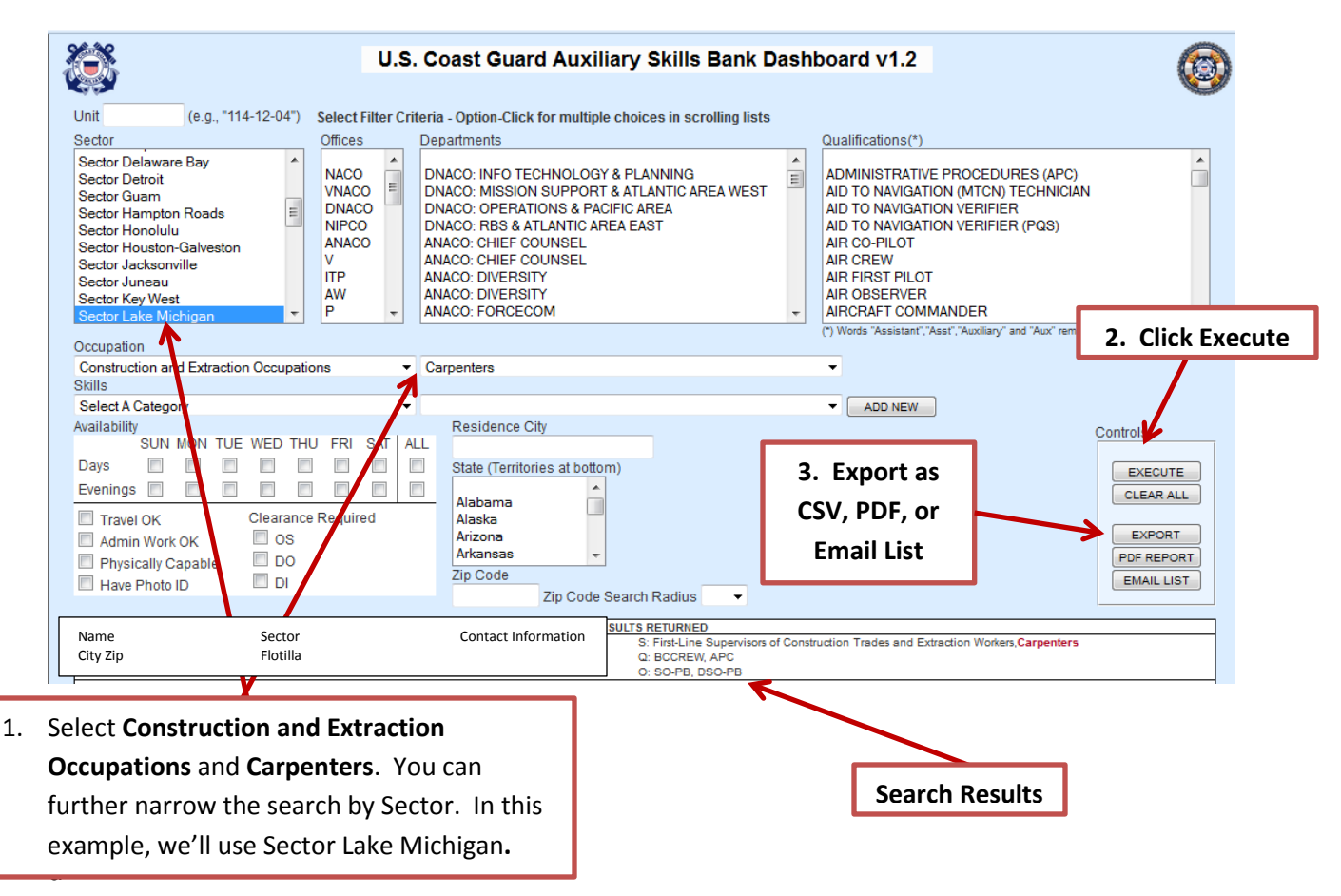